## ACCÉDER À MES SERVICES DE BUREAUTIQUE

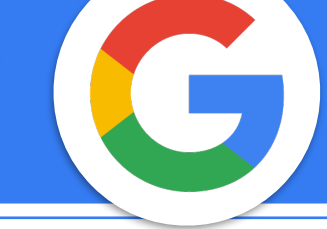

## Avec l'ordinateur ?

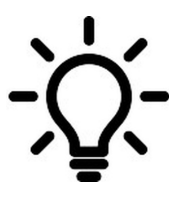

Je veux poursuivre un travail commencé en classe ? Je dois réaliser un document comme travail "maison" ? Je veux m'entraîner à utiliser mes applications? Gérer mes fichiers à distance ? Envoyer un mail à un professeur ?....

Comment accéder à mes services depuis un ordinateur pour réaliser une de ces tâches ?

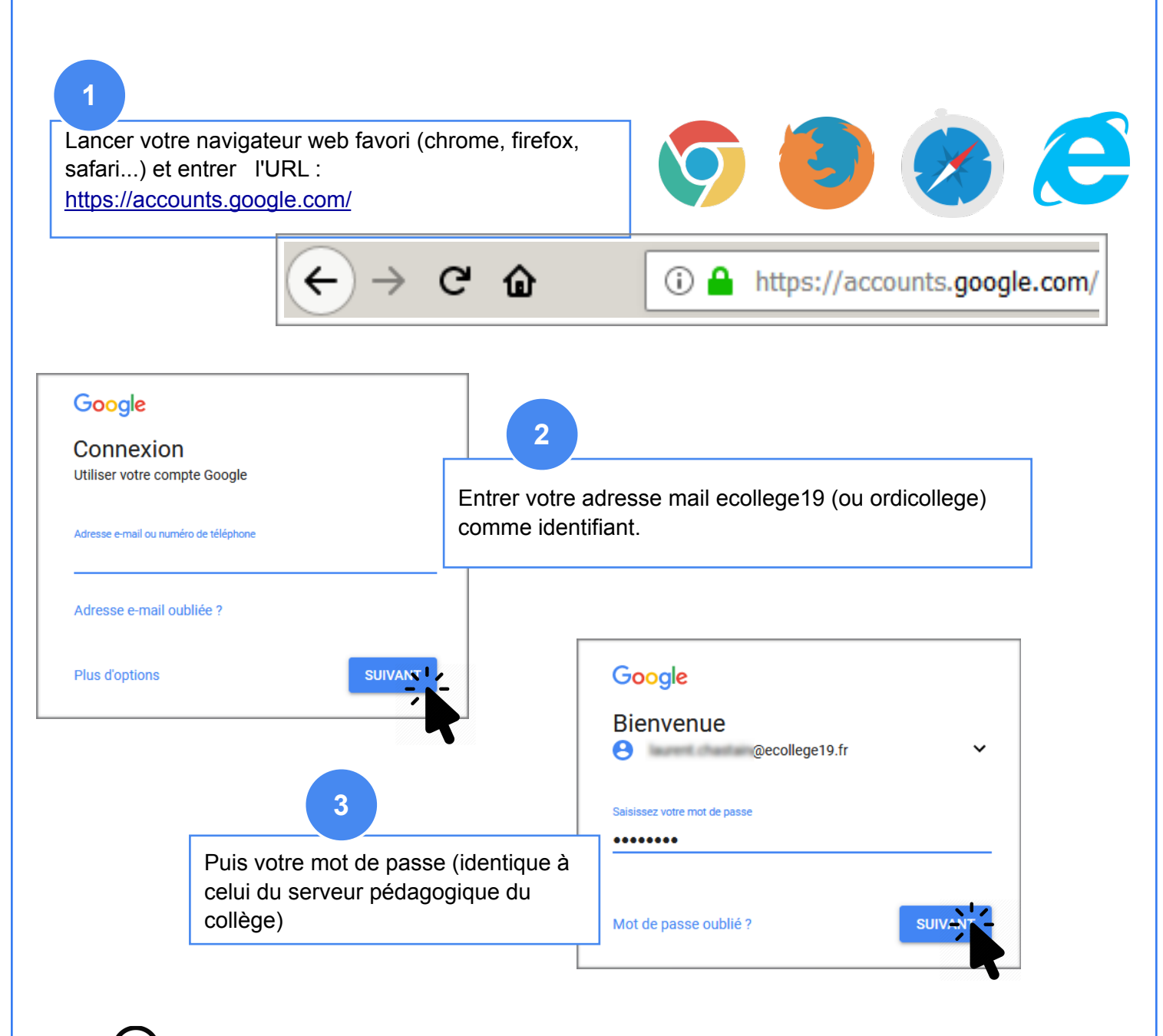

Pour les comptes "ordicollèges", identifiants et mot de passe donnés avec l'ipad.

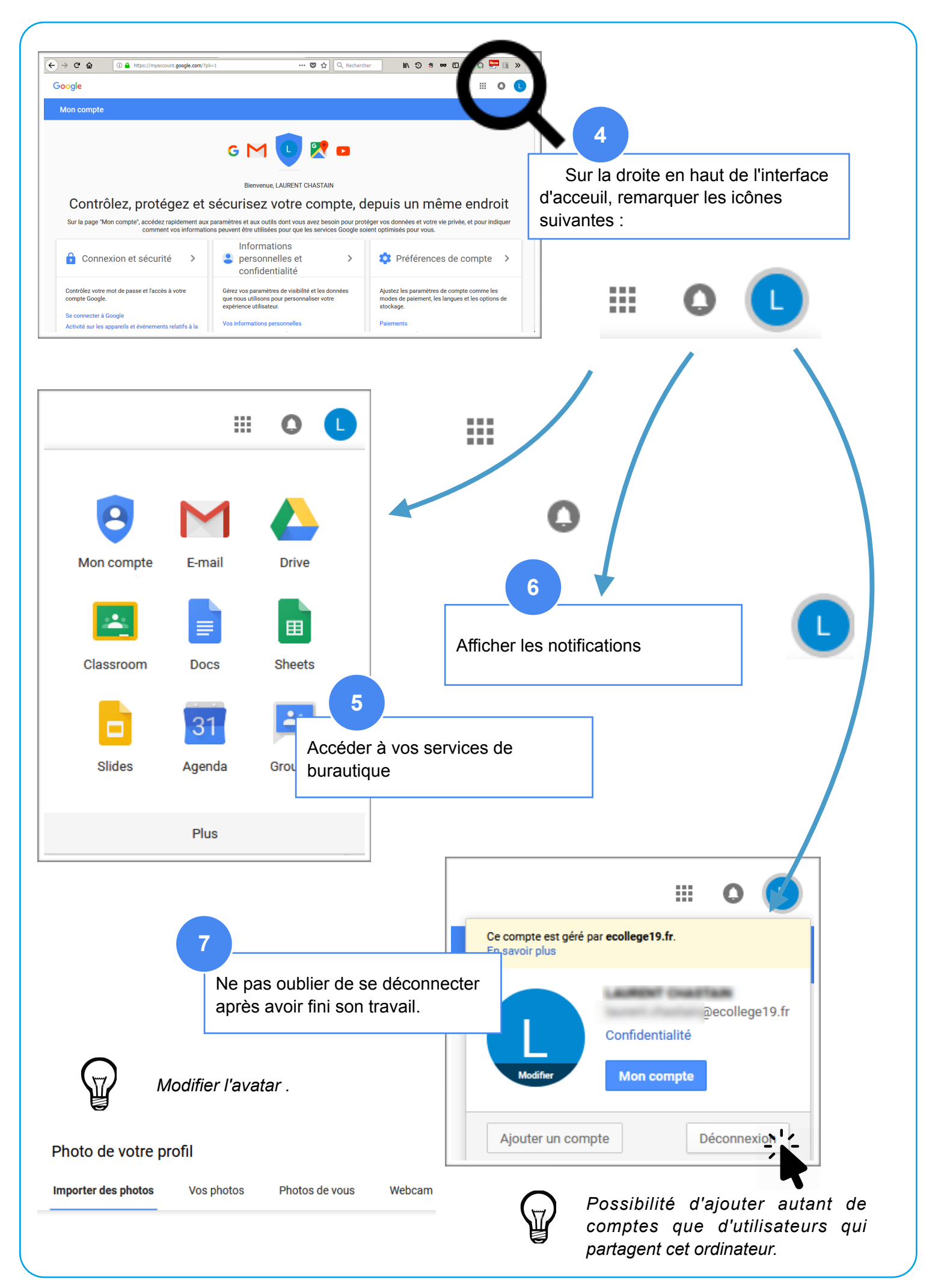